## Manager Self-Service Approve Payable Time

- 1. Login to MyFIU
- 2. Navigate to: Manager Self Service > Team Time Tile > Approve Payable Time
- 3. Select the "Clear Selection Criteria" button.
- 4. The "Start Date" and "End Date" will auto populate to the current pay period.
  - When approving retro hours, clear out the "Start Date" only and leave the "End Date" as is.
- 5. Select the green refresh button.
- 6. Select the "Get Employees" button.

| Approve Payable Time                                                                                                    |   | Approve Payable Time        |                           |                |
|----------------------------------------------------------------------------------------------------|---|-----------------------------|---------------------------|----------------|
| Enter Time                                                                                                    |   | Approve Time for Time Repor | ters                      |                |
| Time Summary                                                                                                    | 5 | Employee Selection          |                           |                |
| Weekly Time Entry                                                                                                    |   | Employee Selection Criteria |                           | Get Employees  |
| <ul> <li>Exceptions</li> <li>Leave / Comp Time</li> <li>Payable Time Detail</li> <li>Combination Code Table</li> <li>eLeave Request</li> </ul> |   | Selection Criterion         | Selection Criterion Value |                |
|                                                                                                    |   | Employee ID                 | ٩                         | Clear Criteria |
|                                                                                                    |   | Empl Record                 | ٩                         | Save Criteria  |
|                                                                                                    |   | Last Name                   | ٩                         |                |
|                                                                                                    | ľ | First Name                  | ٩                         |                |
|                                                                                                    |   | Business Unit               | ٩                         |                |
|                                                                                                    |   | Job Code                    | ٩                         |                |
|                                                                                                    |   | Department                  | ٩                         |                |
|                                                                                                    |   | Supervisor ID               | ٩                         |                |
|                                                                                                    |   | Reports To Position Number  | ٩                         |                |
|                                                                                                    |   | North American Pay Group    | ٩                         |                |
|                                                                                                    |   | Workgroup                   | Q                         |                |
|                                                                                                    |   |                             |                           |                |
|                                                                                                    |   |                             |                           |                |
|                                                                                                    |   | Change Time in View         |                           |                |
|                                                                                                    |   | Start Date 05/27/2023       | End Date 06/09/2023       |                |

- 7. Review each employee that populates for you and "APPROVE" the hours if applicable.
  - Note: If the hours are incorrect, please update the timesheet and re-submit the hours.
- 8. The updated time/leave entries will be available for approval one hour after being resubmitted.
- 9. Managers may approve individual or multiple rows at a time.
- 10. To review/adjust reported time, select the "Adjust Reported Time" hyperlink and it will navigate you to the respective employee's timesheet.